## 16. Calculating Geometric probabilities on the calculator

There are two handy commands on the TI-Nspire for finding geometric probabilities:

geomPdf(p,k) computes P(Y=k)geomCdf(p,k) computes  $P(Y \le k)$ 

You will need to open the *Calculator* Scratchpad (press or or ). These two commands can be found in the *Distributions* menu within the *Statistics* menu. You can access them by pressing *Statistics*  $\rightarrow$  *Distributions*. A dialogue box will appear asking for your input. Type p (probability of success) and k (number of trials to get the first success).

## **Geometric Pdf**

| Geometric Pdf    |     |                    |
|------------------|-----|--------------------|
| Prob Success, p: | 1/7 | ~                  |
| X Value:         | 10  | $\bigtriangledown$ |
|                  | Ок  | Cancel             |

## **Geometric Cdf**

| Geometric Cdf    |           |
|------------------|-----------|
| Prob Success, p: | 1/7 🗢     |
| Lower Bound:     | 1 🗢       |
| Upper Bound:     | 9 🗢       |
|                  | OK Cancel |

For the Lucky Day Game, with probability of success p = 1/7 on each trial:

*P*(*Y*=10)= geomPdf(1/7,10)=0.0357

To find P(Y < 10), use geomCdf:

 $P(Y < 10) = P(Y \le 9) = \text{geomCdf}(1/7, 9) = 0.7503$ 

## TI-Nspire Technology Corners

|       | ۳¥                              | Scratchpad $\bigtriangledown$ | (I 🗙      |
|-------|---------------------------------|-------------------------------|-----------|
| geomP | $df\left(\frac{1}{7}, 1\right)$ | þ                             | 0.035676  |
| geomC | $df\left(\frac{1}{7},9\right)$  |                               | 0.750265  |
| Ι     |                                 |                               |           |
|       |                                 |                               | ₹<br>2/99 |